## Lesson202-3

## 希望する工事写真帳様式を自作する(既存様式を編集する方法)

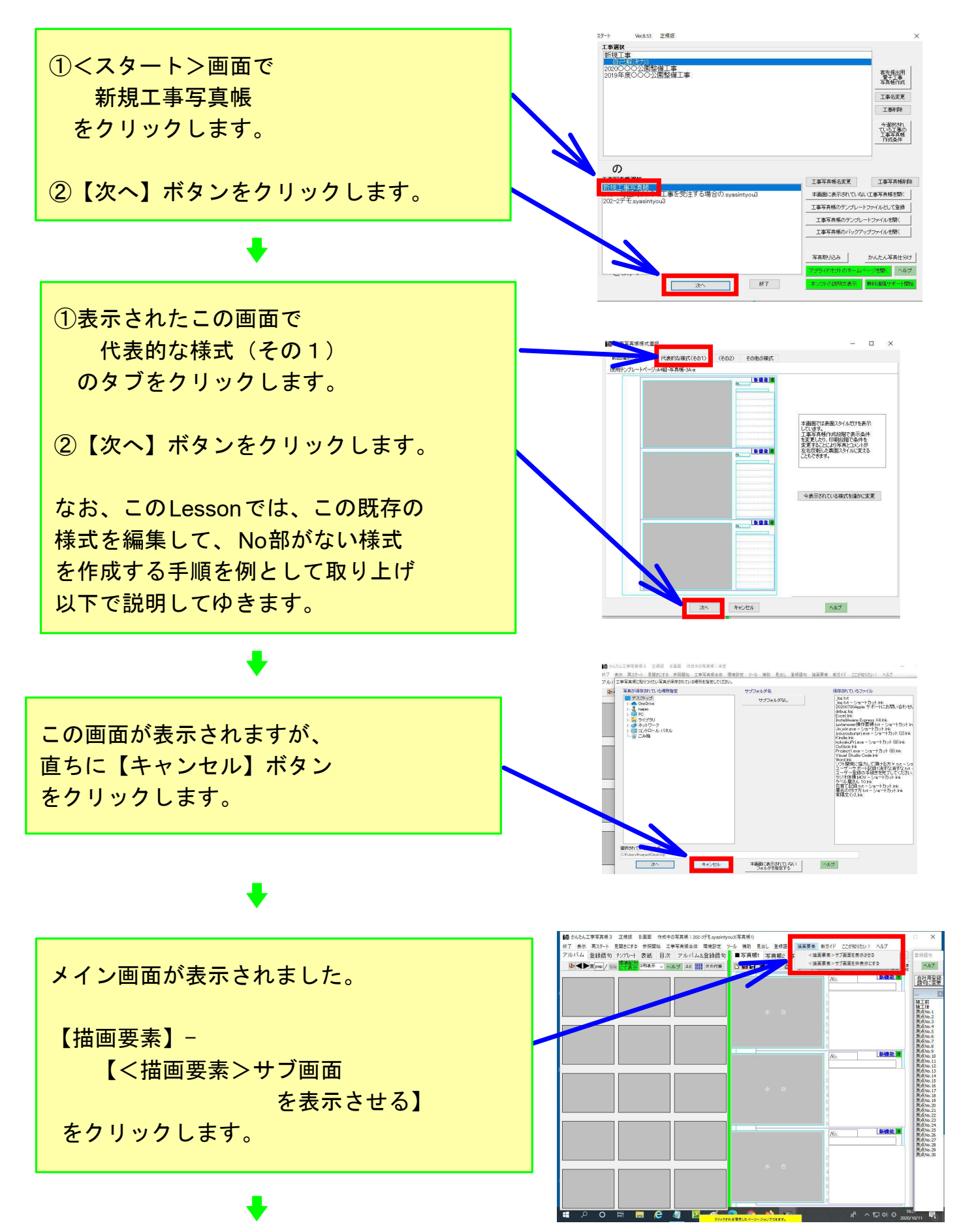

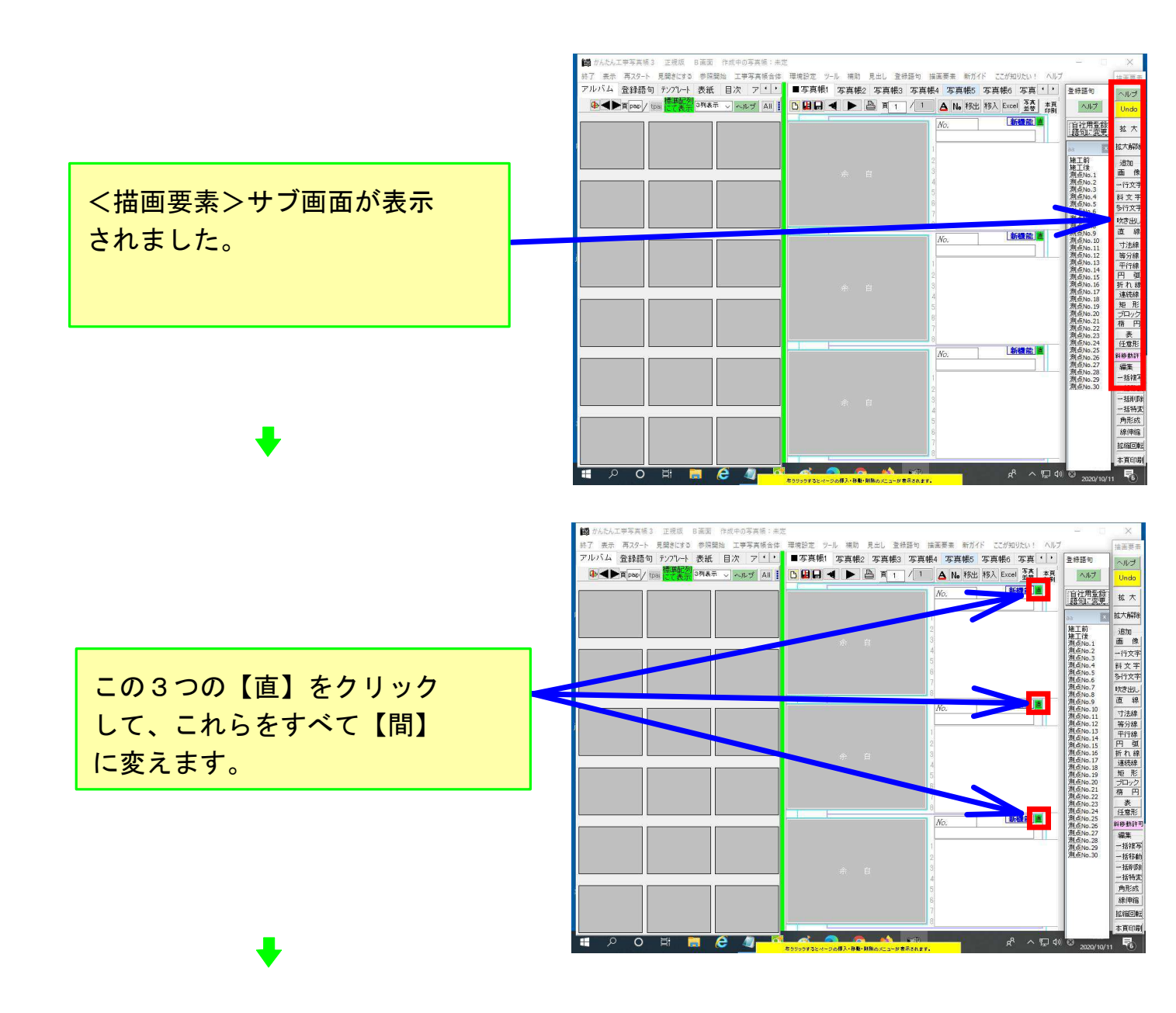

- ①【一括削除】をクリックしま す。
- ②この3か所のNo部とその下の アンダーラインをクリックし ます。
- ③するとクリックしたそれらが このように赤紫色になります ので、それを確認したら、 右クリックします。

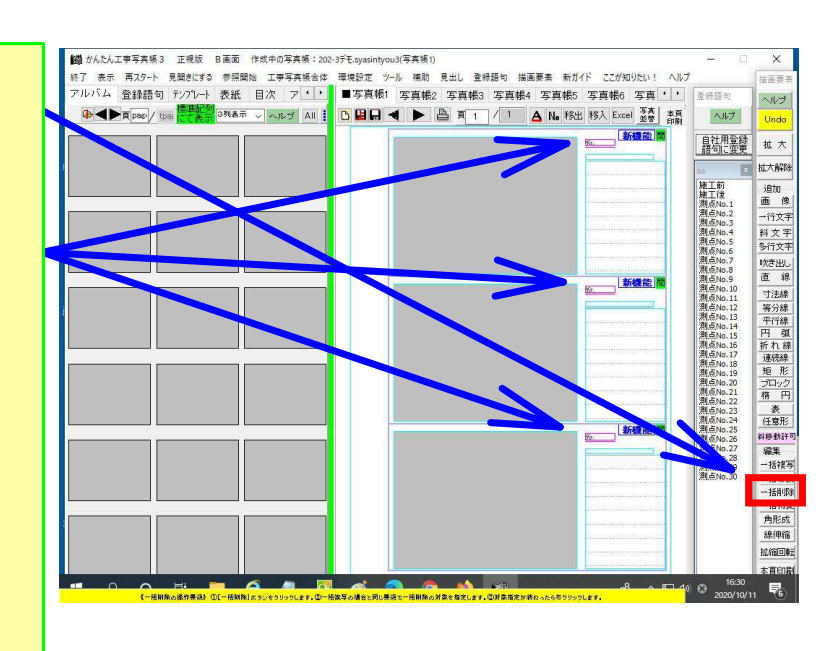

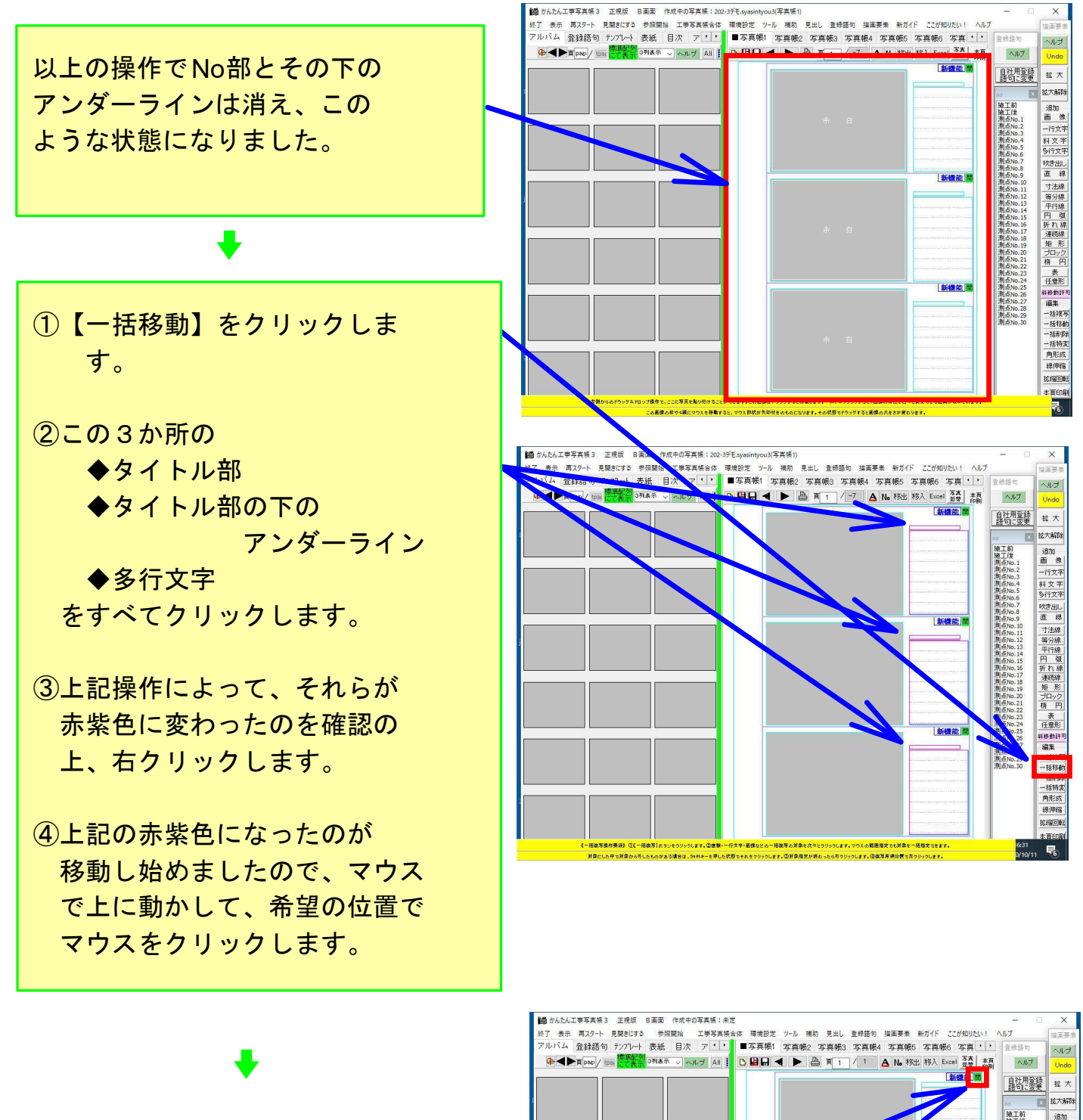

上記の操作によって、この表示 状態になったので、この3か所 の【間】をクリックして、 これらをすべて【直】に変えま す。

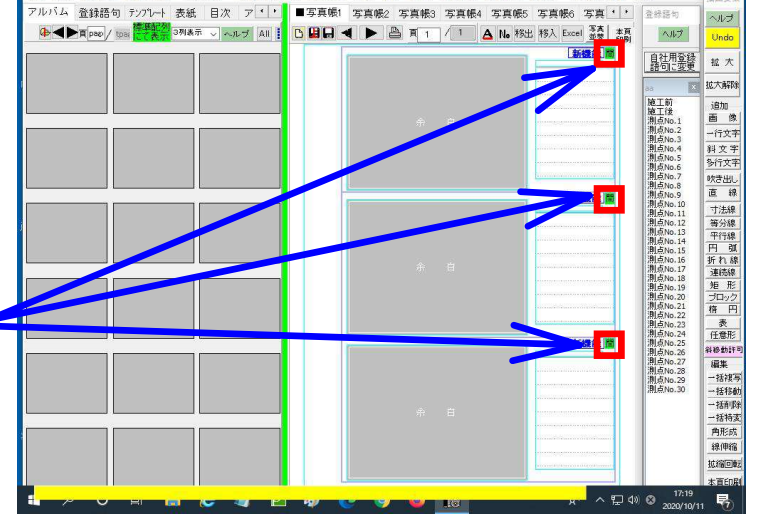

以上でこのLessonを終了します。

| アルバム 登録語句 シバルート 表紙          | 822 7 1 1 | ■写直腸1 写直線 |   |                        | 8 (8 HE M          |        |
|-----------------------------|-----------|-----------|---|------------------------|--------------------|--------|
| ● ▲ ▶ 百 pap / tos 標準部分 3列表示 |           |           |   | A Na 裕出 移入 Excel 茶臺 李亮 | エキモリ               | Ĥ      |
|                             |           |           |   | Access 1               | 1                  |        |
|                             |           |           |   |                        | 語句:変更              | 1      |
|                             |           |           |   |                        | 00 X               | 恝      |
|                             |           |           |   | 3                      | 施工前<br>施工後         | i      |
|                             |           |           |   | 5                      | 測点No.1<br>測点No.2   | -      |
|                             |           |           |   | 6                      | 測点No.3<br>測点No.4   | 31     |
|                             |           |           |   |                        | 測点No.5<br>測点No.6   | 3      |
|                             |           |           |   |                        | 測点No.7<br>測点No.8   | 05     |
|                             |           |           | 1 | *Can 20                | 測点No.10<br>測点No.10 | 1      |
|                             |           |           |   |                        | 創造No.12            | 1      |
|                             |           |           |   | 2                      | 測点No.15            | 1<br>H |
|                             |           |           |   | 4                      | 測点No.16<br>測点No.17 | 折      |
|                             |           |           |   | 5                      | 測点No.18<br>測点No.19 | 2      |
|                             |           |           |   | 7                      | 測点No.20<br>測点No.21 | 2      |
|                             |           |           |   | 8                      | 測点No.22<br>測点No.23 | 1      |
|                             |           |           |   | Scenes I               | 測点No.24<br>測点No.25 | f      |
|                             |           |           |   |                        | 測点No.26<br>測点No.27 |        |
|                             |           |           |   |                        | 測点No.28<br>測点No.29 | -      |
|                             |           |           |   | 3                      | 281,62,140.30      |        |
|                             |           |           |   | 5                      |                    | -      |
|                             |           |           |   | 3                      |                    | 1      |
|                             |           |           |   |                        |                    | H      |

## ~JVJ ヘルプ Undo 自社用登録 語句に変更 拡大 プロック挿入 プロック称後入替え プロック称動 プロック称動 プロック相称 1ページ復写:挿入 1ページ術動 1ページ第5 描 2000-3度写:挿入 ①写真貼り付け箇所で 拡大解除 追加 画像 一行文书 右クリックします。 科 文 字 多行文书 <u>吹き出し</u> 直 線 複数ページ 貼り付け 複数ページ削除 (2) 【複数ページ複写・挿入】 写真帳合体 ・ 縦3で写真を切り抜く CAD・Excelなどの図表取り込み をクリックします。 写真拡大表示1 写真拡大表示2 写真日付変更 この写真が保存されている場所とファイル名を表示 26. <u>B</u> この写真の前後に撮影された写真を表示 この写真の前後に撮影された写真 付箋を付ける 付箋が付いた次のページへ移動 付箋が付いたボのページへ移動 付箋が付いたページをリストアップ 付箋相除 工事写真帳様式一括変更 O İİ ~ • • - e E

100 かんたん工事写真帳3 正規版 B画面 作成中の写真帳:202-3デモ.syasintyou3(写真帳1)

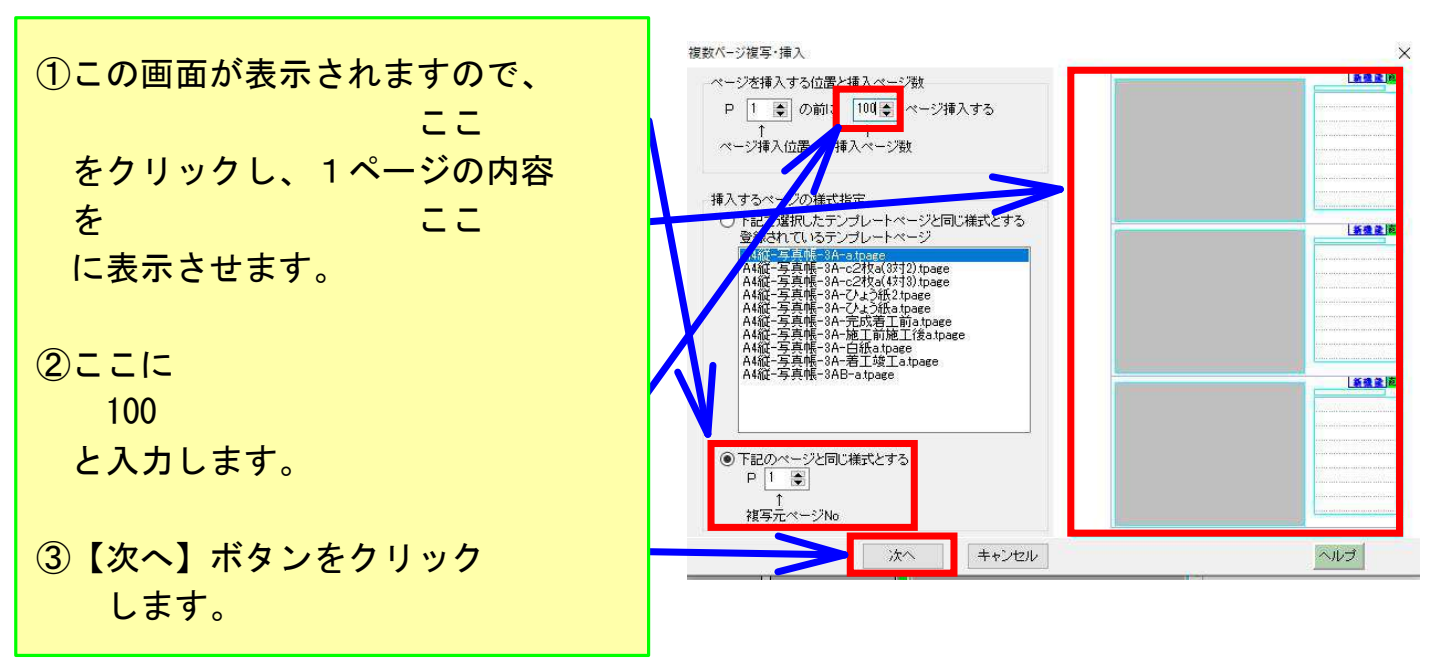

+

➡

この表示状態になりました。

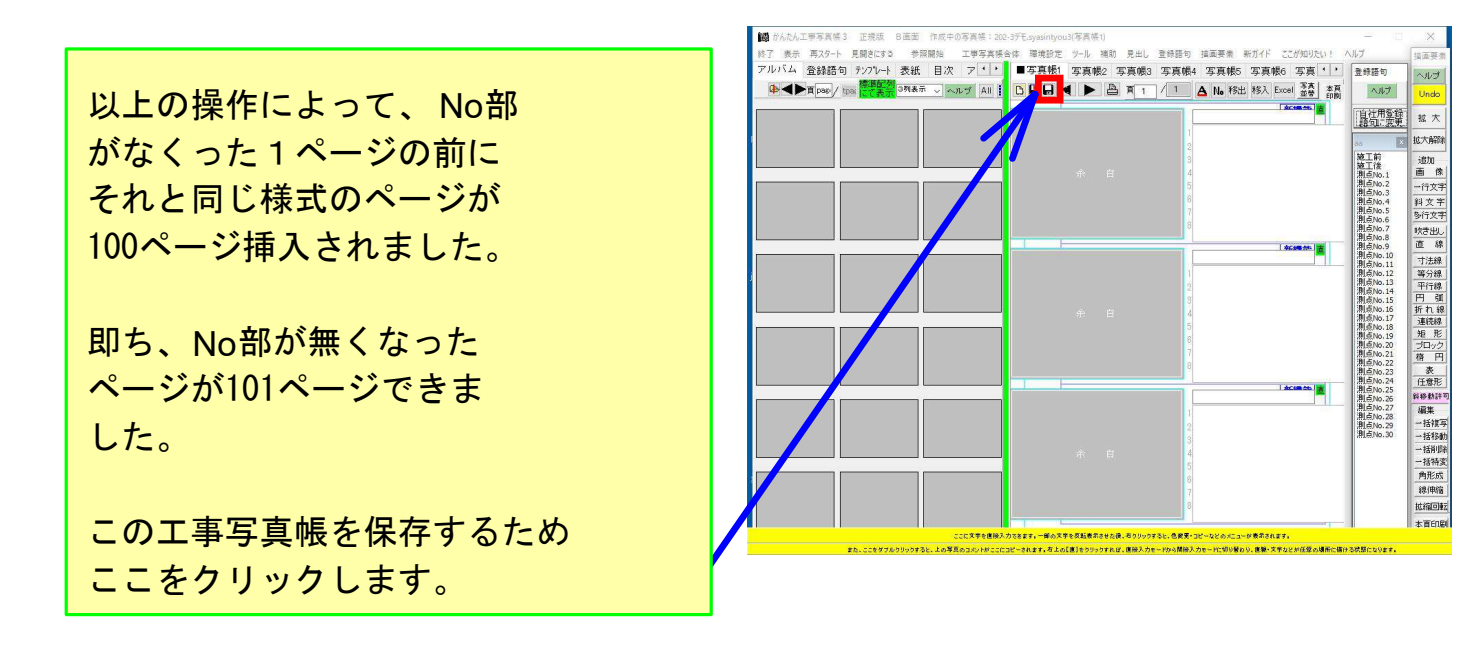

+

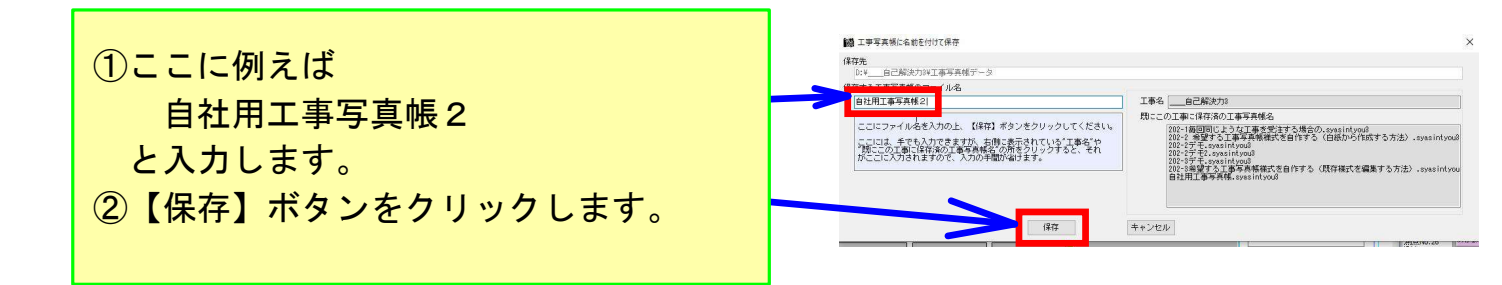

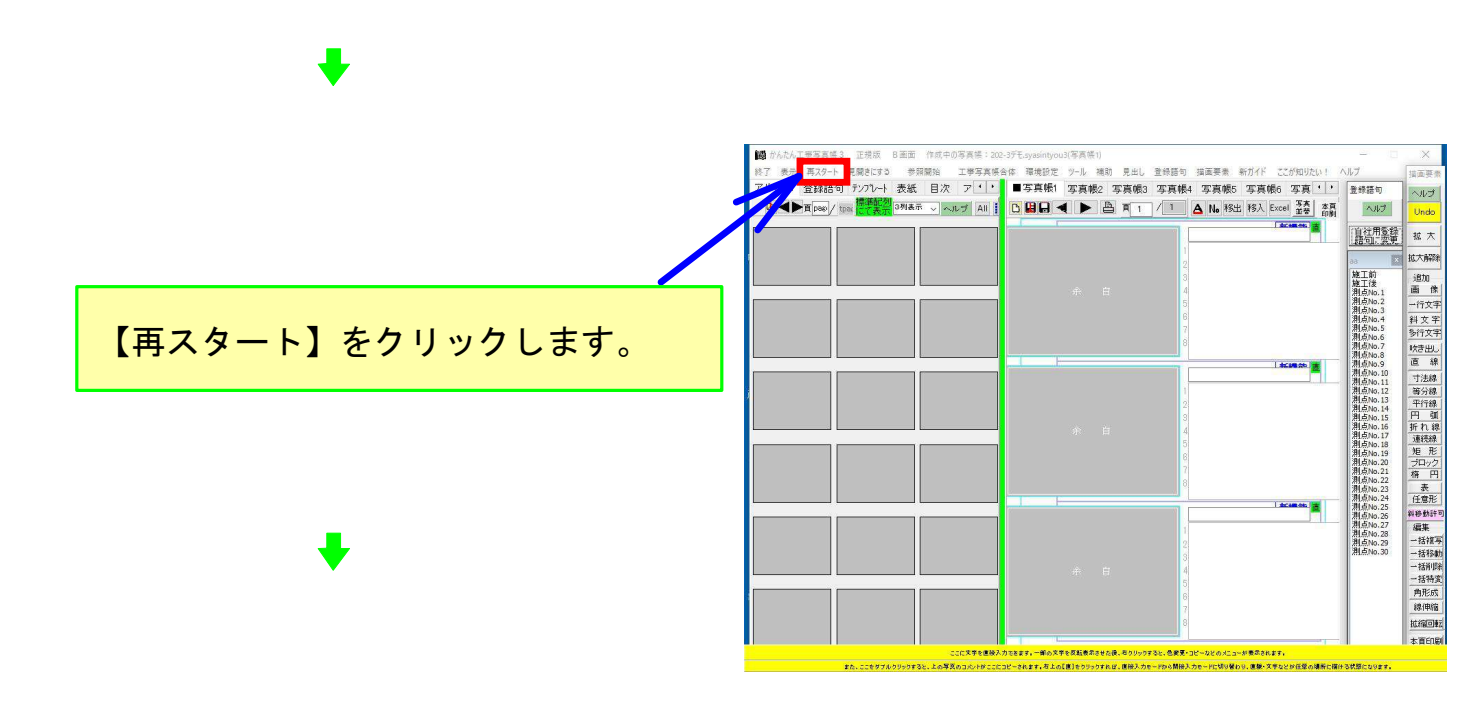

<スタート>画面に 自社用工事写真帳2. syasinntyou3 が表示されました。

## 後は

Lesson202-1 毎回同じような工事を受注 する場合の工事写真帳作成 作業を省力化する で説明した通りに 【工事写真帳のテンプレート ファイルとして登録】 をクリックして、テンプレートファイル として登録した後、 【工事写真帳のテンプレート

ファイルを開く】 をクリックして、自社で希望する様式の 工事写真帳の作成を開始します。

以上でこのLessonを終了します。

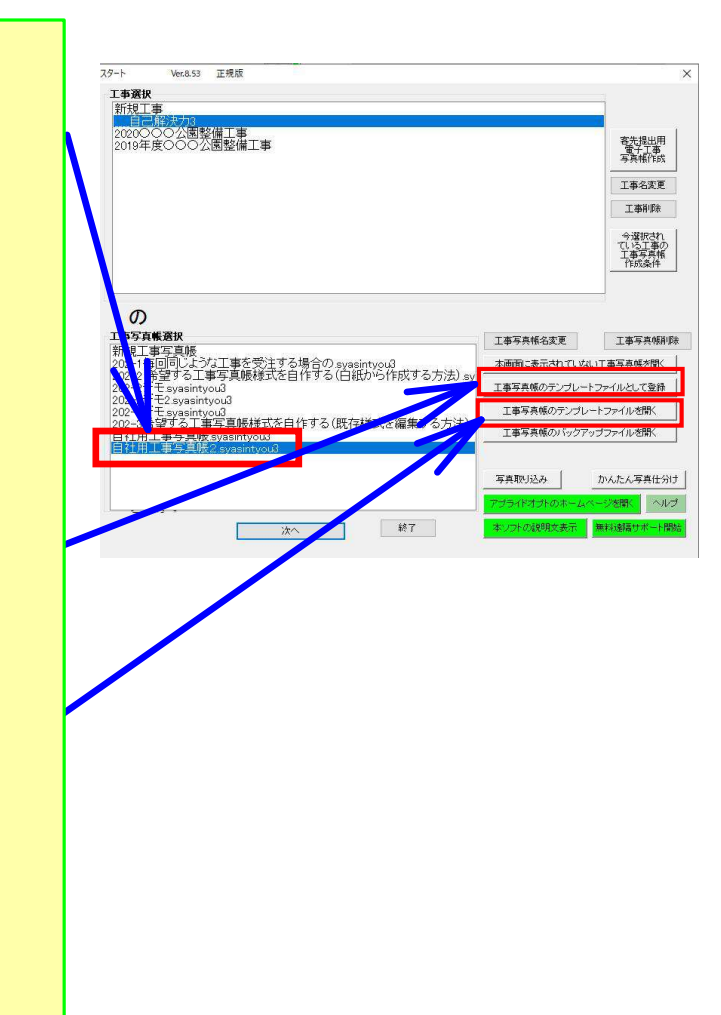